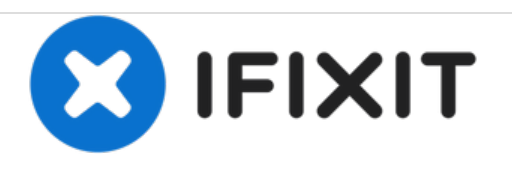

# Sostituzione ventola dell'unità ottica iMac Intel 21.5" EMC 2389

Sostituisci la ventola dell'unità ottica nel tuo iMac Intel 21.5" EMC 2389.

Scritto Da: Andrew Bookholt

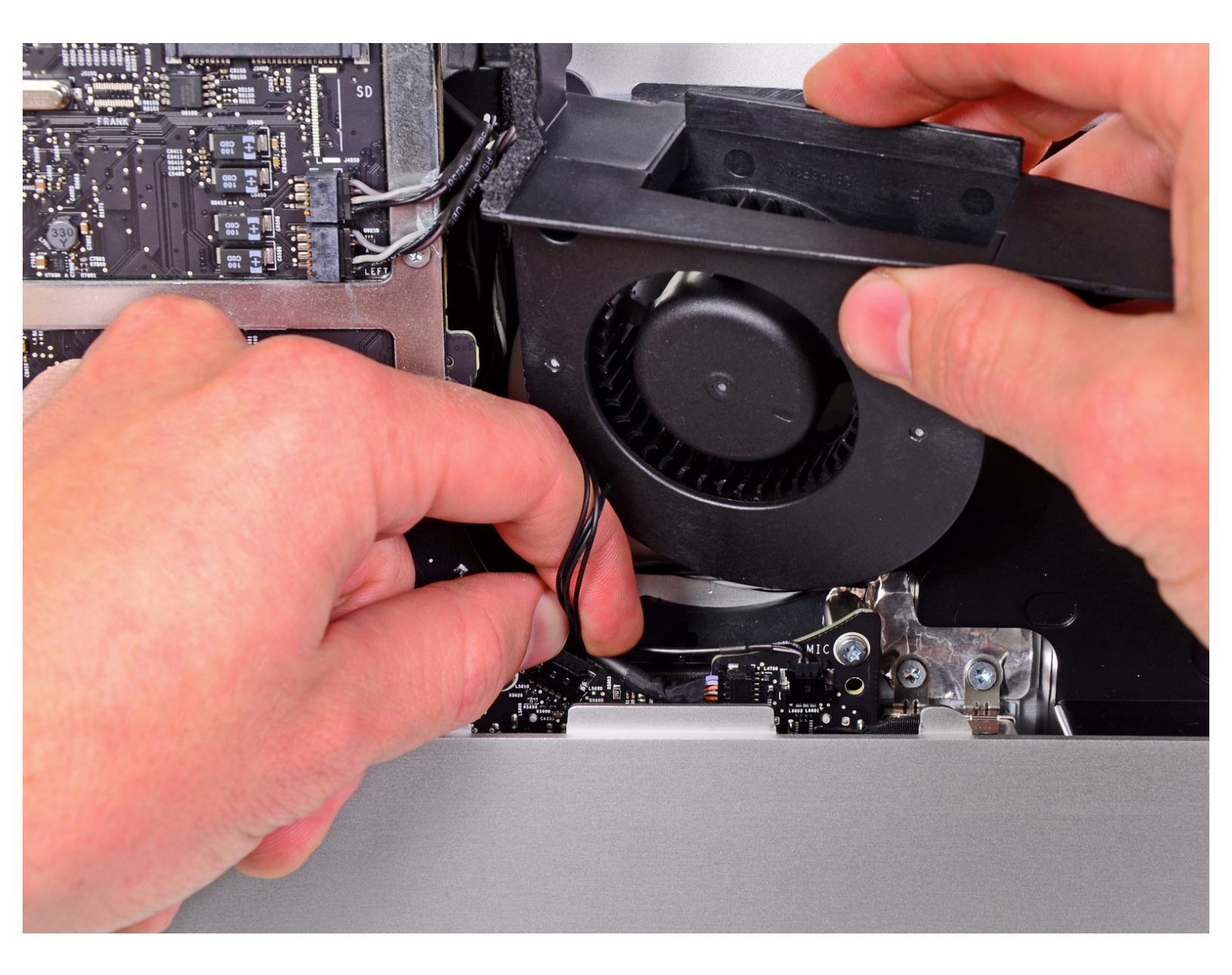

# INTRODUZIONE

Segui questa guida per sostituire una ventola dell'unità ottica bruciata o rumorosa.

# **STRUMENTI:**

- Heavy-Duty Suction Cups (Pair) (1)
- T10 Torx Screwdriver (1)

#### Passo 1 — Pannello di vetro

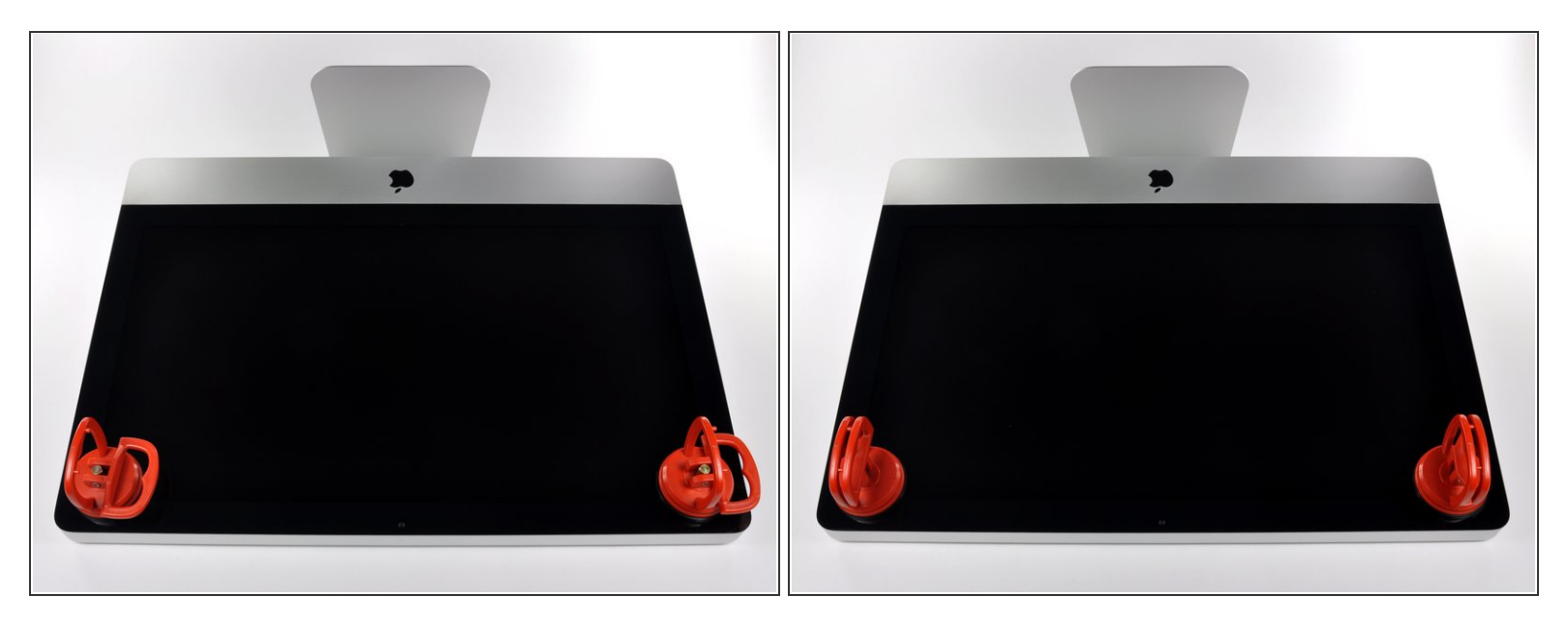

- Prima di iniziare, scollega l'iMac dall'alimentazione e poggialo su una superficie morbida come indicato.
- Fai aderire una ventosa accanto a ciascuno dei due angoli superiori del pannello di vetro.
- Per far aderire le <u>nostre ventose</u>, per prima cosa posizionale con la maniglia mobile parallela alla superficie del pannello di vetro. Tenendo delicatamente la ventosa contro il vetro, solleva la maniglia mobile finché non è parallela all'altra maniglia.
- Se la ventosa non aderisce, prova a ripulire il pannello di vetro e la ventosa con un solvente delicato.

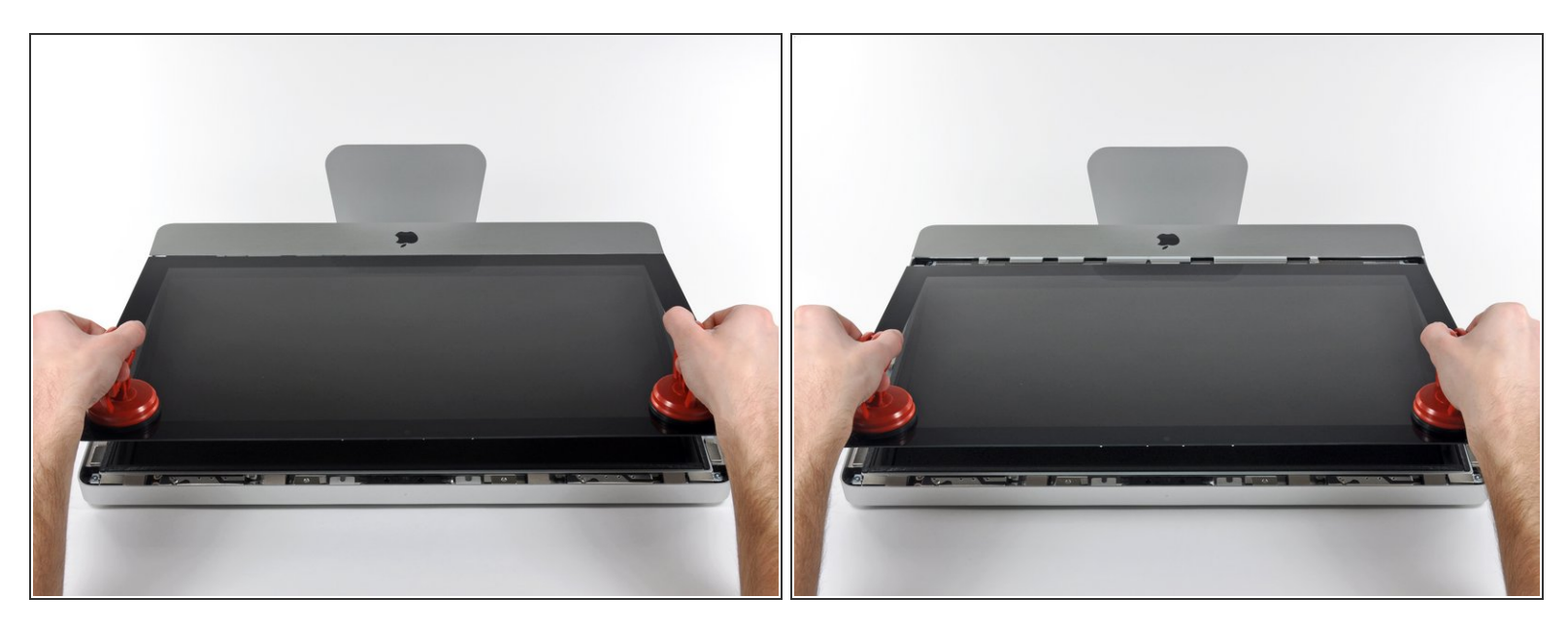

- Solleva il pannello di vetro in perpendicolare rispetto alla superficie dello schermo LCD, affinché sia possibile liberare i piedini di montaggio in acciaio inseriti lungo il lato sottostante al bordo superiore del pannello di vetro.
- Estrai il panello di vetro dal bordo inferiore dell'iMac e mettilo da parte con attenzione.
- Durante la reinstallazione, pulisci con attenzione la parte interna del pannello di vetro e la superficie dello schermo LCD, poiché la polvere e le impronte digitali saranno sgradevolmente visibili durante l'uso della macchina.

Questo documento  $\tilde{A}^{\circ}$  stato generato su 2021-06-01 06:35:34 AM (MST).

#### Passo 3 — Display

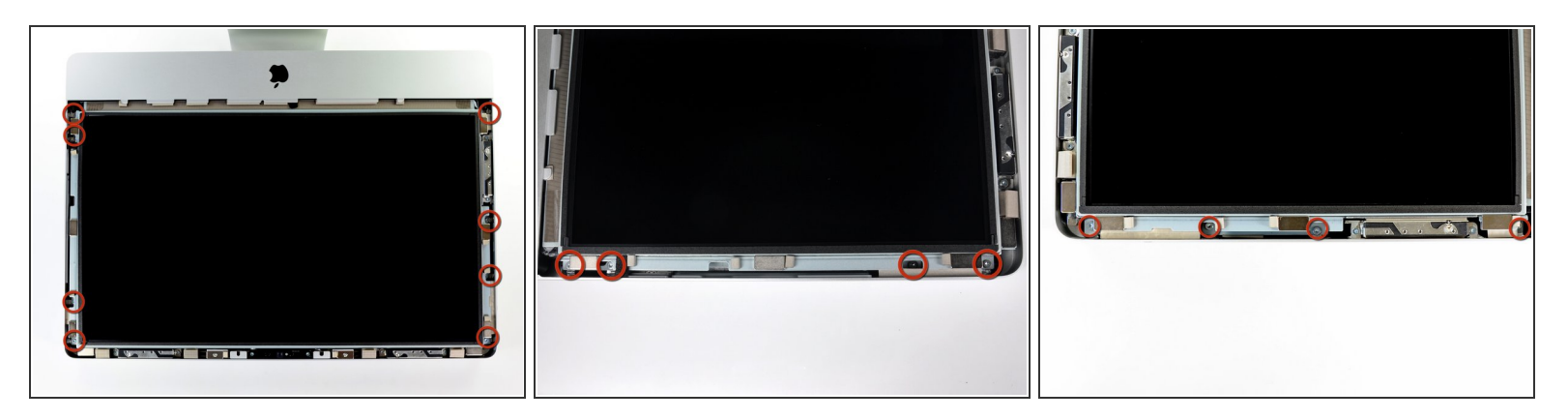

Rimuovere le otto viti Torx T10 da 8 mm che fissano il display al case esterno.

(i) Le due ultime immagini mostrano in dettaglio ciascun lato del display.

#### Passo 4

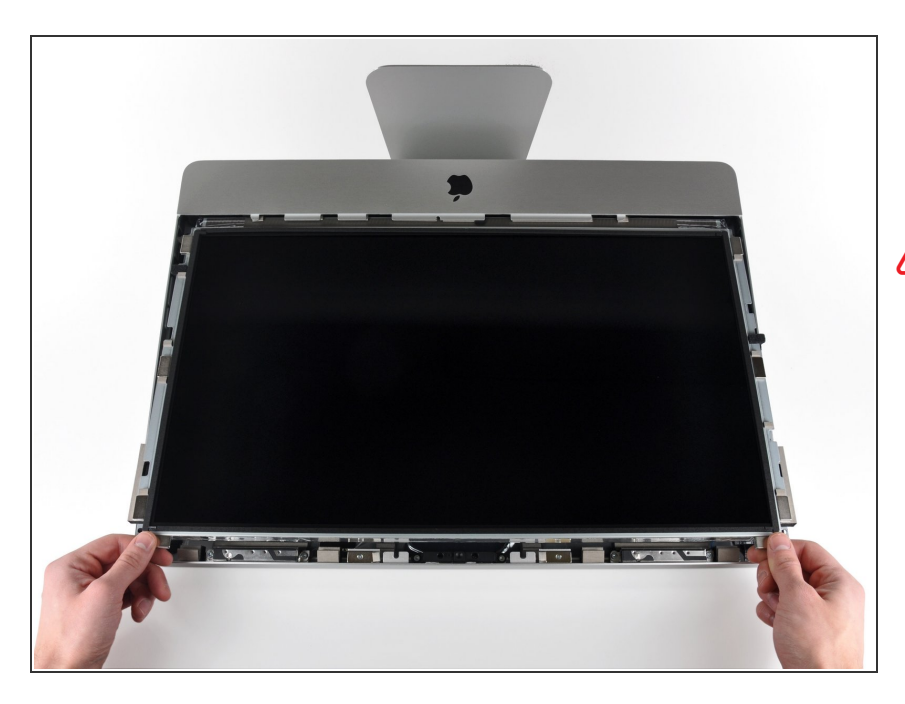

 Sollevare leggermente il bordo superiore del display dal case esterno.

Non sollevare eccessivamente. Sono presenti numerosi cavi che collegano il display alla scheda logica.

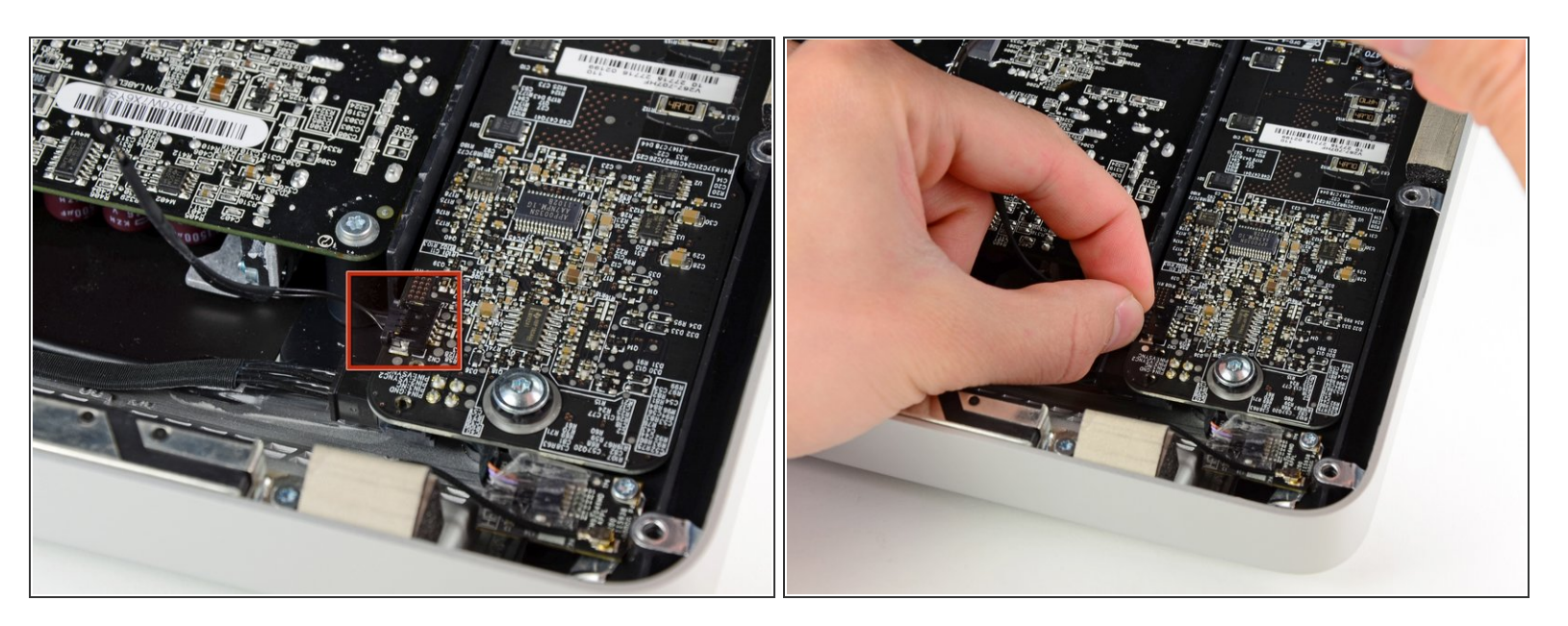

 Estrarre il connettore del cavo della sincronizzazione verticale dal connettore femmina sulla scheda di azionamento LED, vicino all'angolo superiore sinistro dell'iMac.

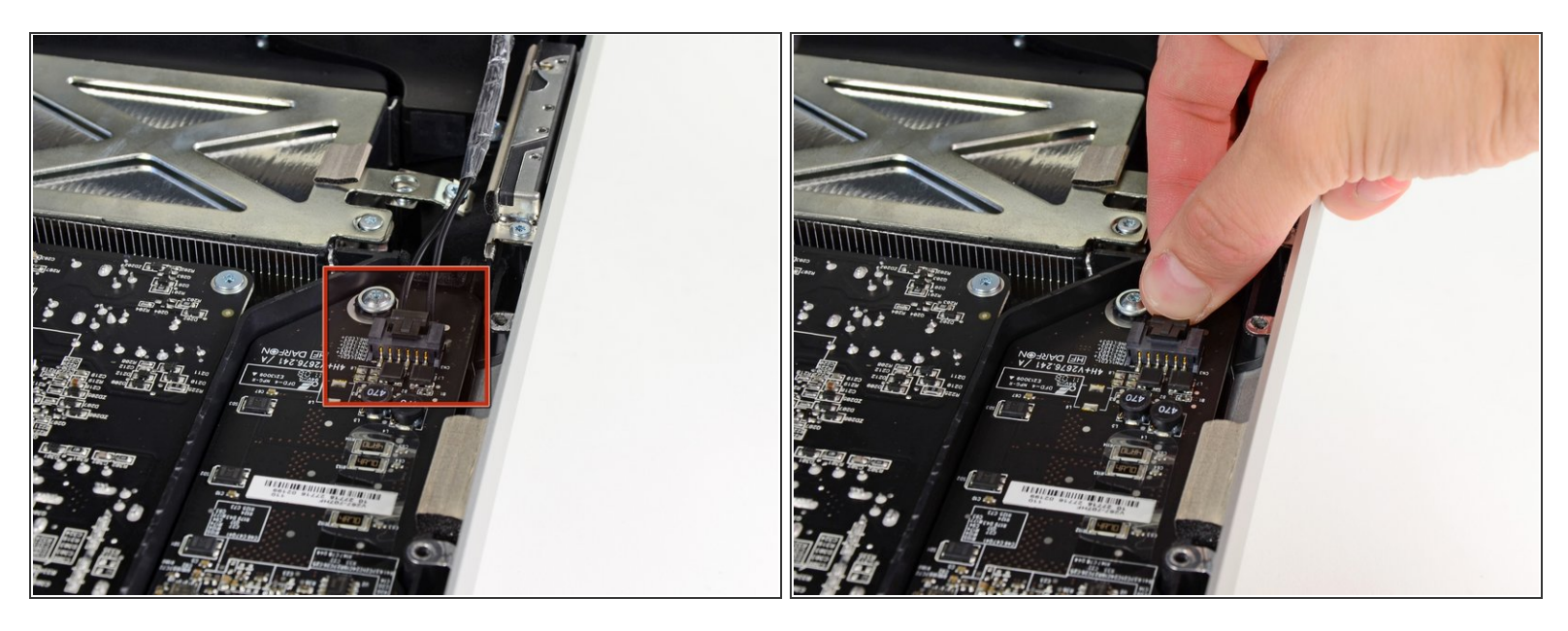

- Ruotare il display dal case esterno affinché sia possibile scollegare il cavo di alimentazione della retroilluminazione LED dall'apposita scheda di azionamento.
- Scollegare il cavo di alimentazione della retroilluminazione LED premendo il meccanismo di blocco ed estraendo al contempo il connettore dal relativo connettore femmina (verso il bordo inferiore dell'iMac).

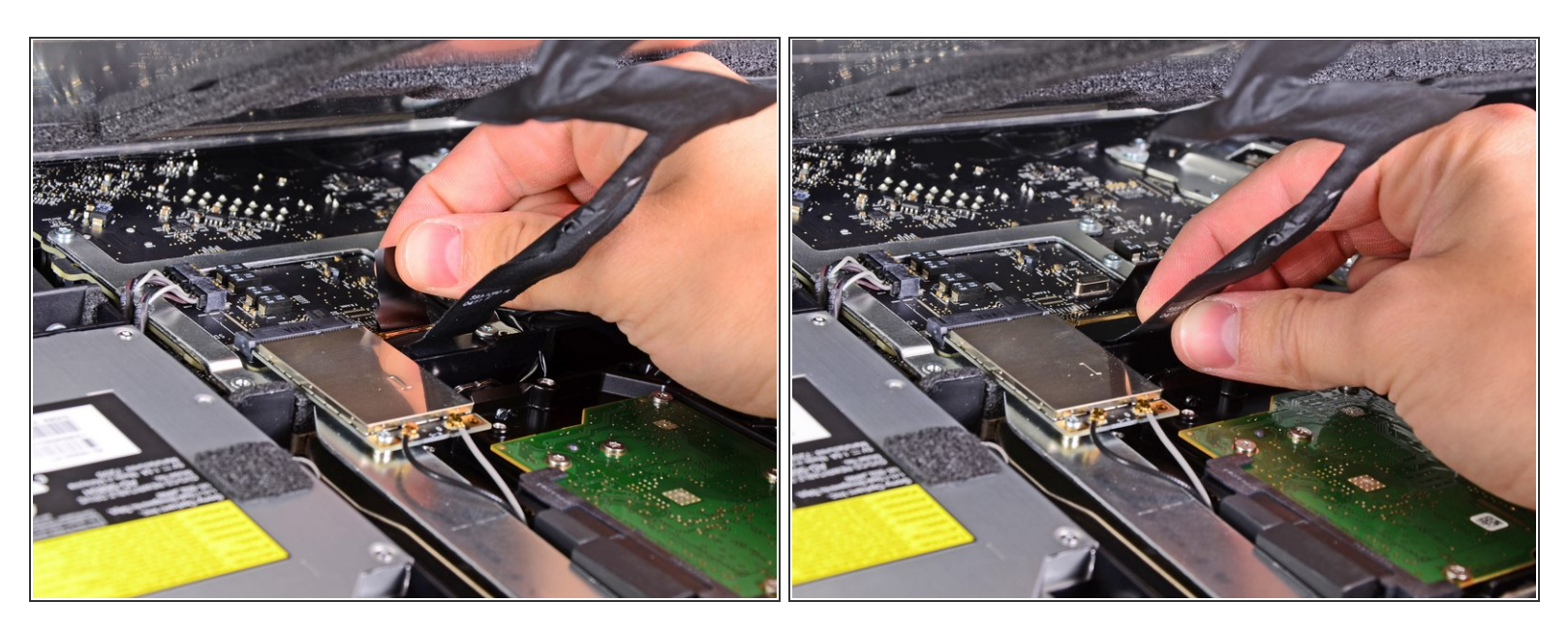

- La presa del cavo dati del display ha un cavo di blocco. Liberare il blocco della presa ruotando l'aletta in plastica in modo che punti verso l'alto (non è una linguetta da tirare).
- Estrarre il cavo dati del display direttamente dal connettore sulla scheda logica.
- Non sollevare il cavo dati del display poiché il connettore è molto fragile. Estrai il cavo in senso parallelo alla superficie della scheda logica.

Questo documento  $\tilde{A}^{\circ}$  stato generato su 2021-06-01 06:35:34 AM (MST).

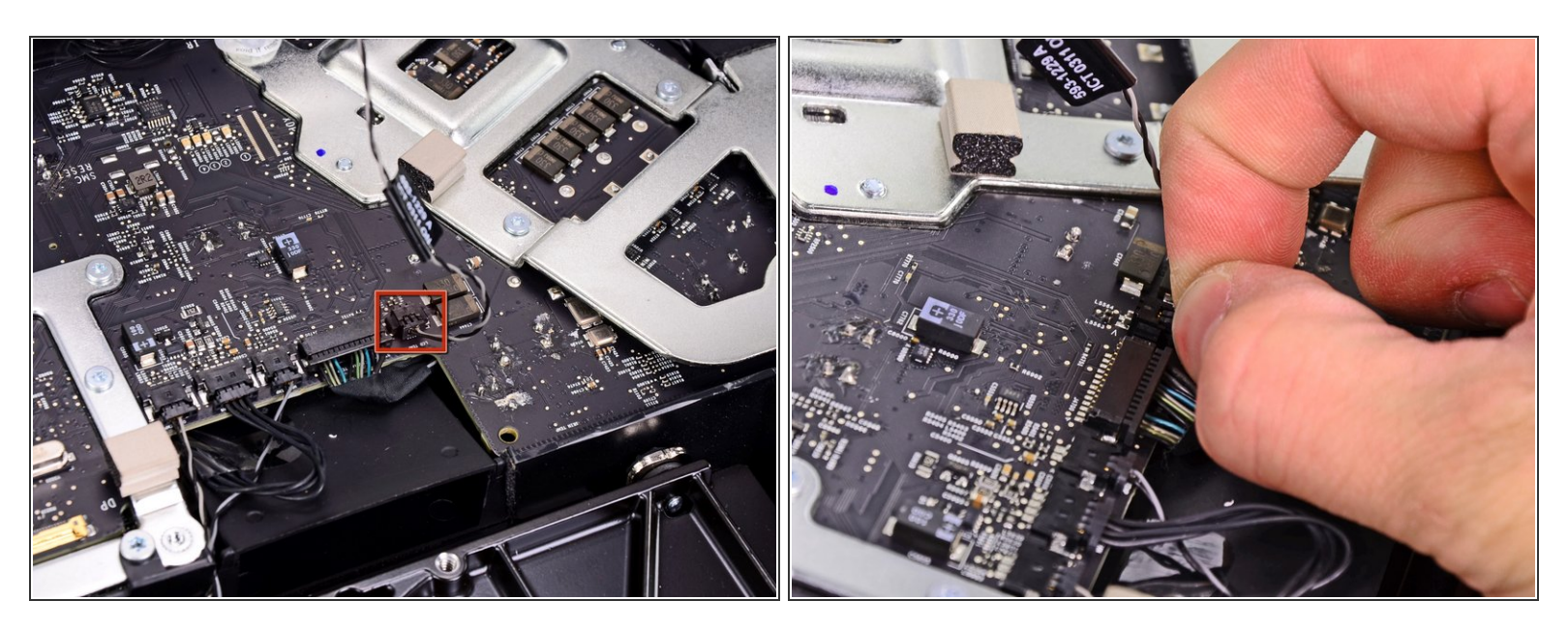

- Scollegare il connettore del cavo del sensore termico dell'LCD dal connettore femmina sulla scheda logica.
- (i) Se la ventola gira sempre alla massima velocità dopo il rimontaggio, controlla questa connessione o il cavo del sensore termico del disco rigido.

#### Passo 9

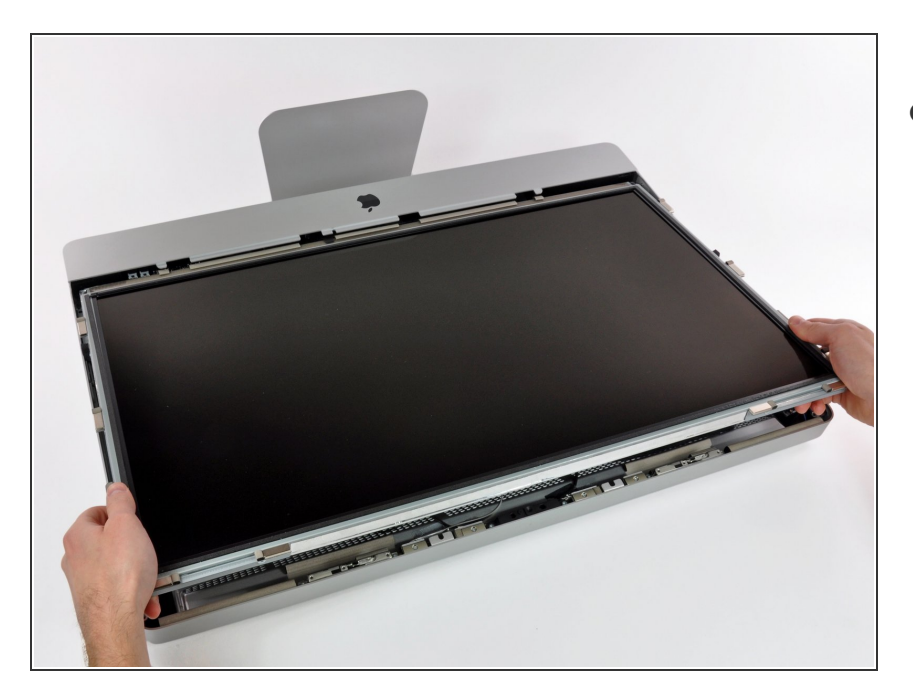

 Estrarre con cautela il cavo verso il bordo superiore dell'iMac e sollevarlo dal case esterno, facendo attenzione a non tirare altri cavi.

#### Passo 10 — Unitò Ottica

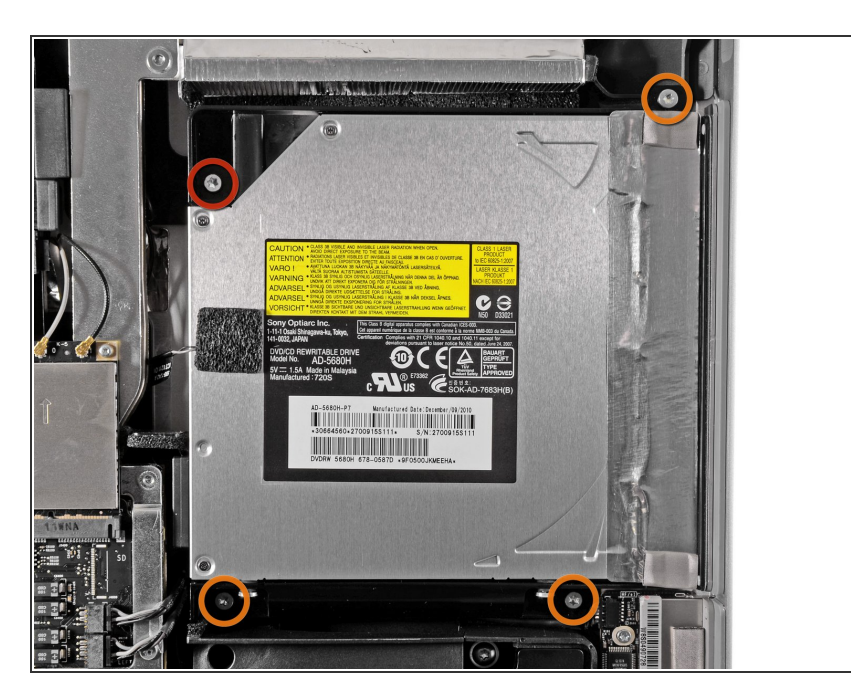

- Rimuovere le quattro viti seguenti:
  - Una vite Torx T10 da 9,3 mm a testa grande
  - Tre viti Torx T10 da 9,3 mm a testa normale

# Passo 11

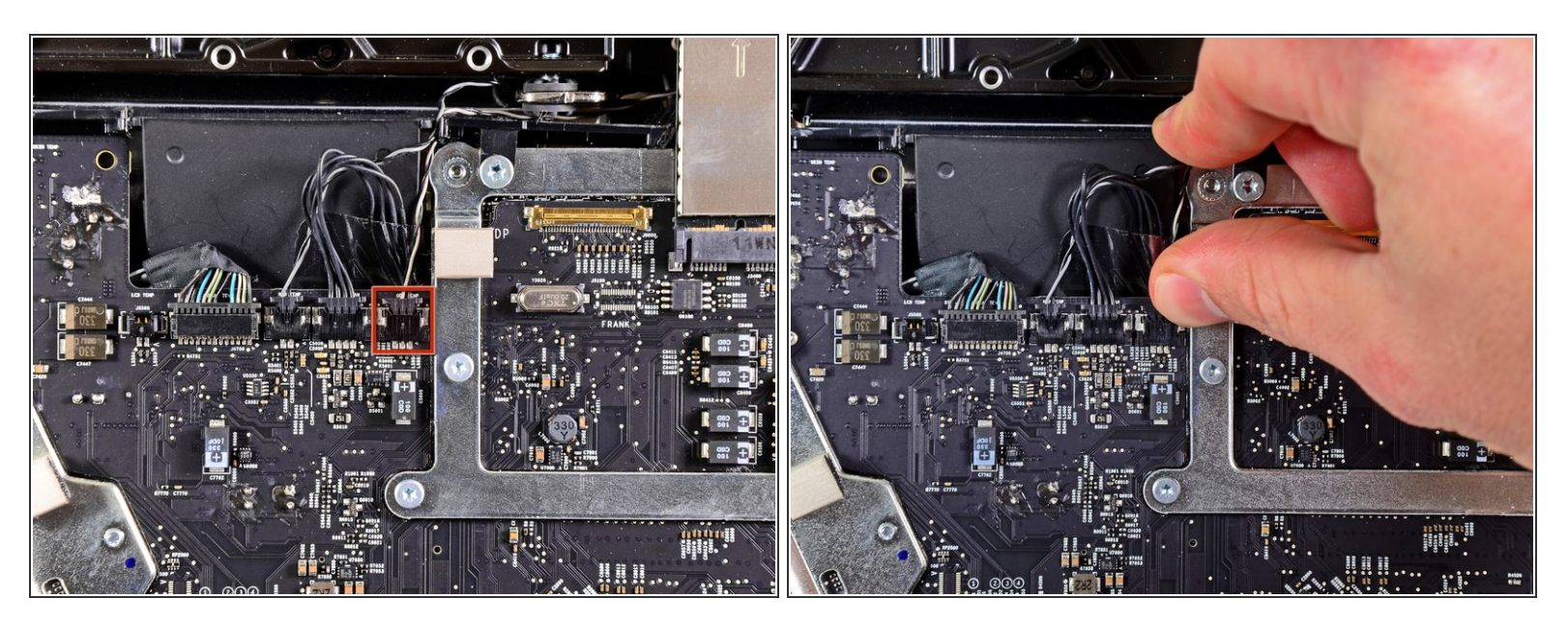

 Estrarre il connettore del sensore termico dell'unità ottica verso il bordo superiore dell'iMac per scollegarlo dal connettore femmina sulla scheda logica.

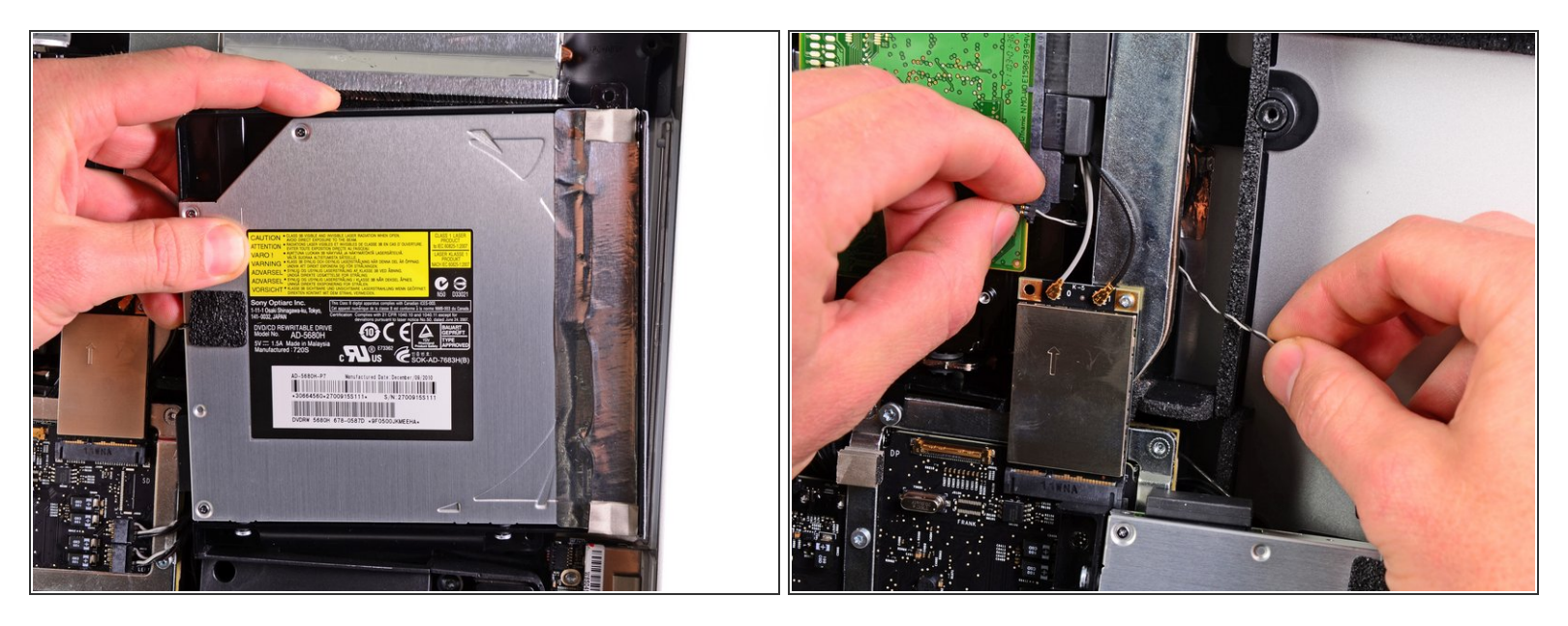

- Sollevare il bordo interno dell'unità ottica e spostare il connettore dietro al telaio della GPU collegato alla scheda logica.
- Estrarre con cautela l'unità ottica dai piedini di montaggio sul lato destro del case esterno, affinché sia possibile scollegare il cavo dell'unità.
- Lasciar pendere l'unità ottica mentre si sposta il connettore del sensore termico dell'unità ottica dalla parte posteriore del dissipatore della GPU.

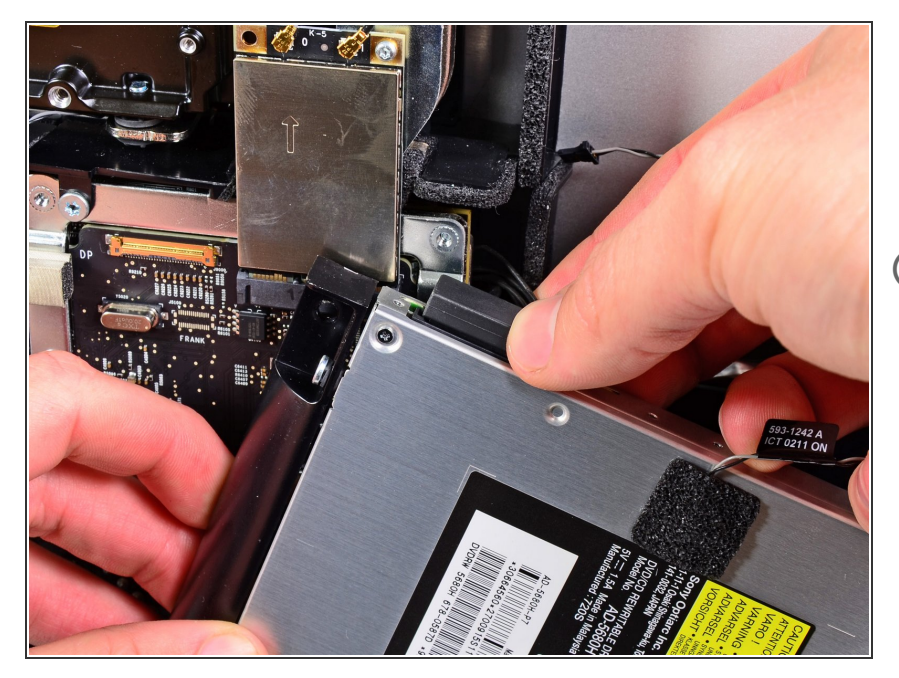

- Scollegare il cavo dell'unità ottica estraendone il connettore.
- Rimuovere l'unità ottica dall'iMac.
- Non dimenticare di trasferire il sensore termico dall'unità ottica al nuovo case quando installi il secondo disco rigido.

# Passo 14 — Ventola unità ottica

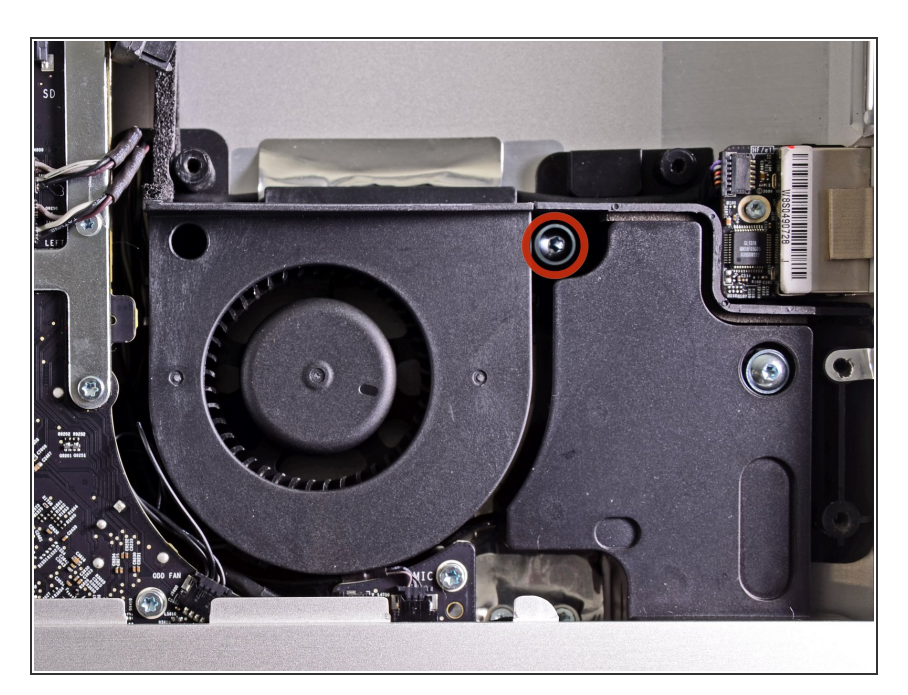

 Svita la vite Torx T10 da 13 mm che fissa la ventola dell'unità ottica alla copertura esterna.

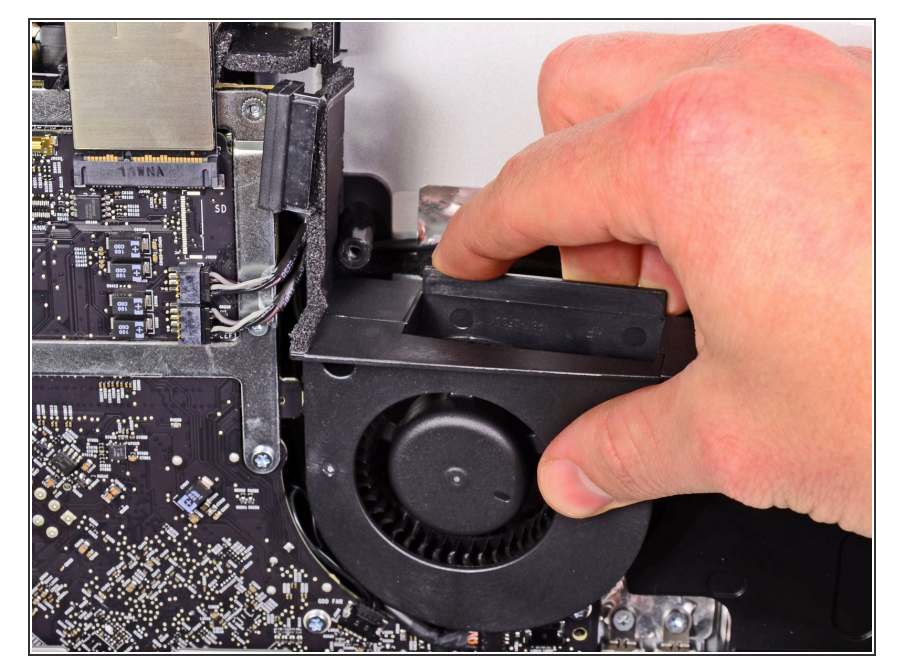

• Tira via la ventola dell'unità ottica dai pin attaccati al case esterno.

#### Passo 16

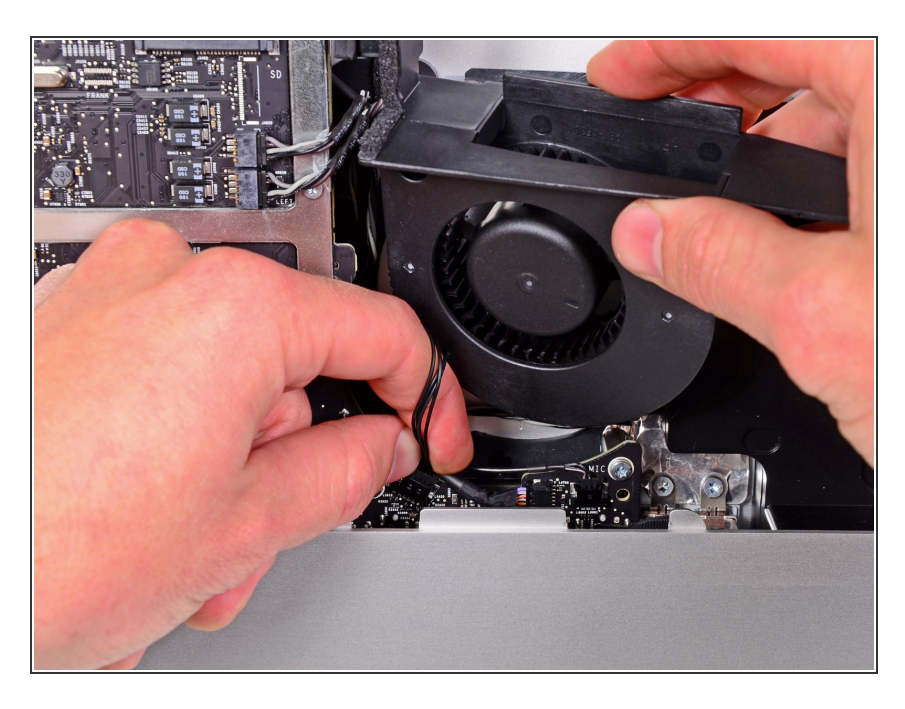

- Scollega il connettore della ventola dell'unità ottica dalla sua presa sulla scheda madre.
- Rimuovi la ventola dell'unità ottica dall'iMac.

Per rimontare il tuo dispositivo, segui le istruzioni in ordine inverso.